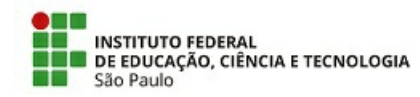

### COMUNICADO N.º 19/2022 - CSP-CBT/DAE-CBT/DEN-CBT/DRG/CBT/IFSP

Assunto: REABERTURA - Edital nº 007/2022 CBT/IFSP - PROGRAMA DE ASSISTÊNCIA ESTUDANTIL

O Grupo de Trabalho - GT PAP-PAE/CBT (PORTARIA CBT IFSP 0127/2021, DE 26 DE NOVEMBRO DE 2021), torna pública a reabertura do Edital nº 007/2022 CBT/IFSP, do Programa de Auxílio Permanência (PAP), possibilitando que ingressantes no 2º. Semestre/2022 e os estudantes veteranos (que ainda não estão inscritos) tenham a oportunidade de se inscrever.

# 1. INSCRIÇÃO

1.1. A inscrição será apenas online (SUAP) e deverá ser realizada da seguinte forma:

#### Se você é estudante ingressante e vai acessar o SUAP pela primeira vez:

- Acessar o site https://suap.ifsp.edu.br/

- Clicar em PRIMEIRO ACESSO  $\rightarrow$  preencher os campos para criação de senha utilizando o número do prontuário  $\rightarrow$  preencher os dados solicitados. Após efetivação do cadastro e criação da senha, entrar novamente na página https://suap.ifsp.edu.br/ e inserir os dados de acesso, lembrando que o usuário será sempre cb + número do prontuário.

- Após este procedimento, responder a Caracterização Socioeconômica que estará em atalho disponível no canto superior esquerdo da tela e, após, responder o Formulário Socioeconômico de inscrição no Programa de Auxílio Permanência que também estará disponível em atalho no canto superior esquerdo. Observe que são questionários diferentes. Após, responder o formulário socioeconômico e incluir toda a documentação solicitada, clicar em SALVAR e em seguida clicar em ENVIAR. Certifique-se de que sua inscrição foi enviada com sucesso.

#### Se você é estudante veterano:

- Acessar o site https://suap.ifsp.edu.br/

- Responder o **Formulário Socioeconômico** de inscrição no Programa de Auxílio Permanência que está disponível em atalho no canto superior esquerdo. Após, responder o formulário socioeconômico e incluir toda a documentação solicitada, clicar em SALVAR e em seguida clicar em ENVIAR. Certifique-se de que sua inscrição foi enviada com sucesso.

1.2. É importante observar ainda, na etapa de envio da documentação, que temos **modelos de documentos para situações específicas**: Termo de responsabilidade; Declaração de ausência de renda/desemprego; Declaração de atividade informal ou autônoma; Declaração de aluguel sem contrato; solicitação de Auxílio Transporte; Declaração de Pensão Alimentícia; Solicitação de auxílio moradia. Esses modelos estão disponíveis em: https://cbt.ifsp.edu.br/index.php/component/content/article/60-alunos/106-pae, na aba "Editais e Anexos".

## 2. DÚVIDAS

2.1. Dúvidas poderão ser encaminhadas para:

Presencialmente: IFSP Campus Cubatão – Sala 20 - Térreo

E-mail: pae.cbt@ifsp.edu.br

Telefone: 3346-5332

WhatsApp institucional: 13 98197-0063

2.2. No site institucional, há também tutoriais em vídeos e em PDF que poderão ajudar na inscrição. Os tutoriais estão disponíveis em: <u>https://cbt.ifsp.edu.br/index.php/component/content/article/60-alunos/106-pae, na aba</u> <u>"Tutoriais".</u>

## **3. CRONOGRAMA**

| Período de inscrição                                       | 08 a 19/08/2022    |
|------------------------------------------------------------|--------------------|
| Período de análise das inscrições                          | 22/08 a 01/09/2022 |
| Divulgação do resultado preliminar                         | 02/09/2022         |
| Período de interposição de recurso ao resultado preliminar | 03 a 07/09/2022    |
| Período de análise dos recursos                            | 08 a 16/09/022     |
| Resultado Final                                            | 19/09/2022         |

## 4. DISPOSIÇÕES FINAIS

4.1. É de responsabilidade do estudante o conhecimento do Edital nº 007/2022 CBT/IFSP.

4.2. Não caberá recurso ao recurso contra o Resultado Final.

4.3. A condição de habilitado não implica necessariamente no recebimento de auxílio, devido à necessidade de observância das condições orçamentárias.

4.4. Início do pagamento previsto para o mês de outubro, incluindo parcela retroativa referente ao mês de setembro.

Campus Cubatão/SP,

Cubatão, 04 de agosto de 2022.

Documento assinado digitalmente.

Documento assinado eletronicamente por:

- Gisele Assuncao de Andrade, ASSISTENTE EM ADMINISTRACAO, em 04/08/2022 09:18:27.
- Luana Alexandre Duarte, ASSISTENTE SOCIAL, em 04/08/2022 09:29:48.
- Michelli Analy de Lima Rosa, DIRETOR ADJUNTO CD4 DAE-CBT, em 04/08/2022 10:42:15.
- Maria das Neves Farias Dantas Bergamaschi, COORDENADOR FG1 CSP-CBT, em 04/08/2022 11:08:25.

Este documento foi emitido pelo SUAP em 04/08/2022. Para comprovar sua autenticidade, faça a leitura do QRCode ao lado ou acesse https://suap.ifsp.edu.br/autenticar-documento/ e forneça os dados abaixo:

Código Verificador: 391640 Código de Autenticação: 9483b5c15f

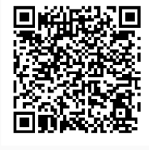

COMUNICADO N.º 19/2022 - CSP-CBT/DAE-CBT/DEN-CBT/DRG/CBT/IFSP